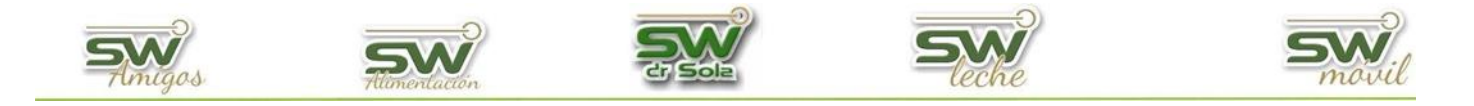

# **CONSULTA DE ANIMALES**

En el siguiente manual, veremos cómo consultar los animales ingresados al sistema, tenemos dos opciones, la consulta de una ficha o la consulta del fichero.

Para cualquiera de las dos opciones vamos a trabajar en el **Módulo Ejecutivo**.

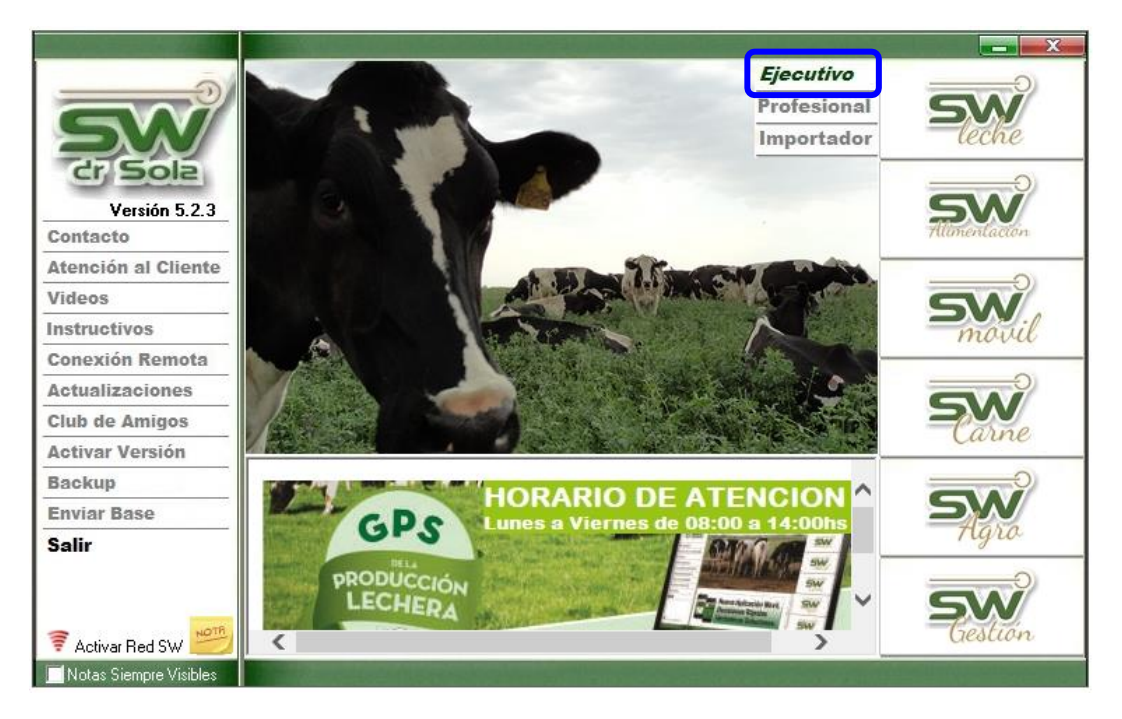

# Consulta de una ficha

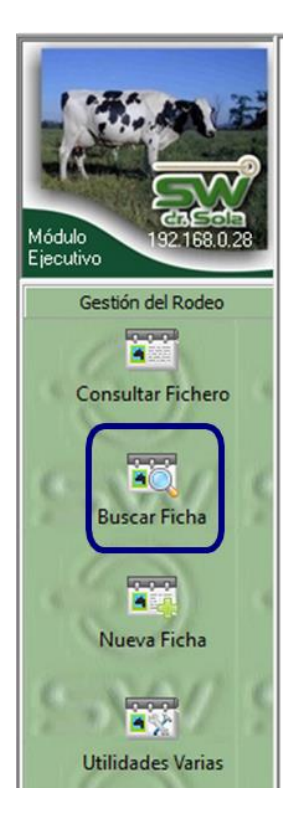

Para buscar una ficha previamente cargada tenemos dos opciones, la primera es hacer un clic en **Buscar Ficha**, que es lo mismo que presionar F4.

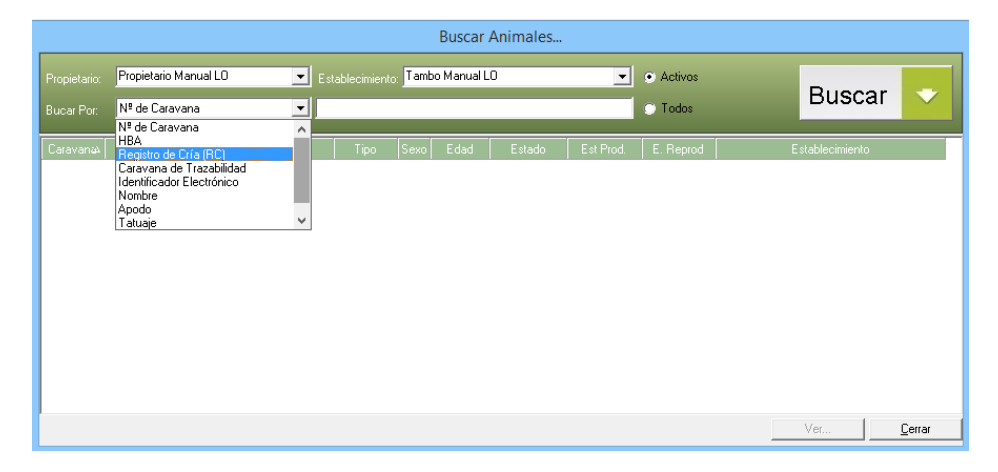

Podemos buscar por:

- Número de Caravana;
- HBA;
- Caravana de Trazabilidad;
- Identificador Electrónico;

San Martín 1039 - San Carlos Centro - Santa Fe - Argentina -Tel: 03404 - 15526735 - 15415680 Mail: administracion@swagropecuaria.com.ar - web: <u>swagropecuaria.com.ar</u>

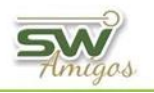

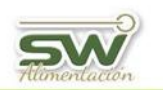

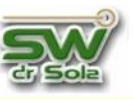

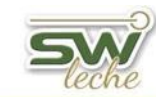

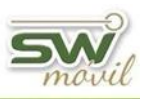

- Nombre;
- Apodo;
- Tatuaje;
- Texto en las notas.

Una vez ingresado los datos, presionamos **BUSCAR** y luego **VER** o hacemos *doble CLIK* arriba del renglón pintado.

|              |             |           |       |      |      | Buscar     | Animales |           |                             |              |                 |                |
|--------------|-------------|-----------|-------|------|------|------------|----------|-----------|-----------------------------|--------------|-----------------|----------------|
| Propietario: | Propietario | Manual LO | E     |      | Tamb | o Manual L | 0        | •         | <ul> <li>Activos</li> </ul> |              | Busser          |                |
| Bucar Por:   | Nº de Cara  | vana      | ▼ pi  | 2    |      |            |          |           | 🔘 Todos                     |              | Buscar          |                |
| Caravana)    | RC          | HBA       | Apodo | Tipo | Sexo | Edad       | Estado   | Est Prod. | E. Reprod                   | Tambo Mawua  | Establecimiento |                |
|              |             |           |       | Vaba |      | 08 200     | 7-18(190 |           |                             | r anbo Manua |                 |                |
|              |             |           |       |      |      |            |          |           |                             |              |                 |                |
|              |             |           |       |      |      |            |          |           |                             |              |                 |                |
|              |             |           |       |      |      |            |          |           |                             |              |                 |                |
|              |             |           |       |      |      |            |          |           |                             |              |                 |                |
|              |             |           |       |      |      |            |          |           |                             |              |                 |                |
| 1            |             |           |       |      |      |            |          |           |                             |              | Ver             | <u>C</u> errar |

De esta manera se abrirá la ficha el animal elegido

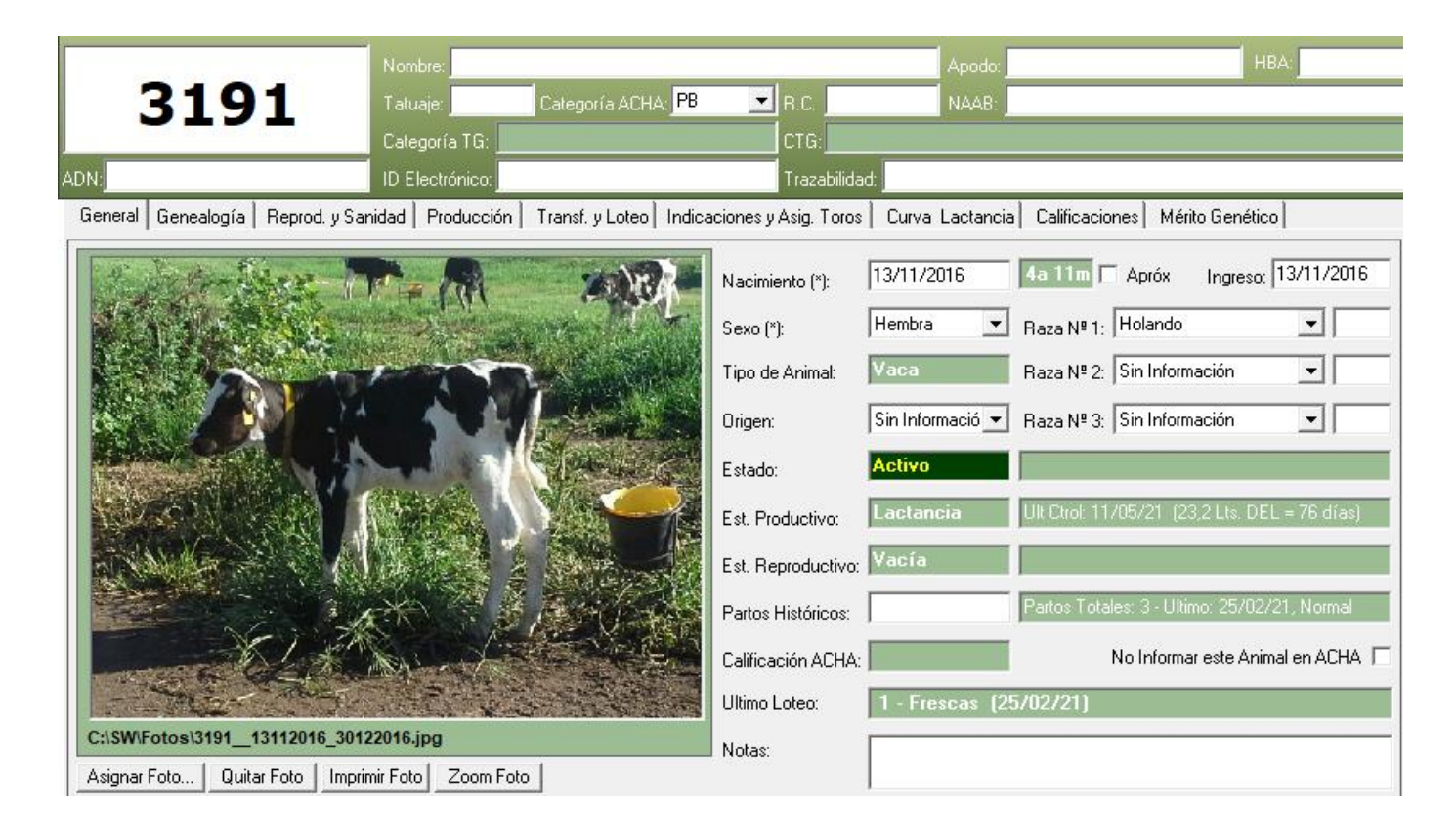

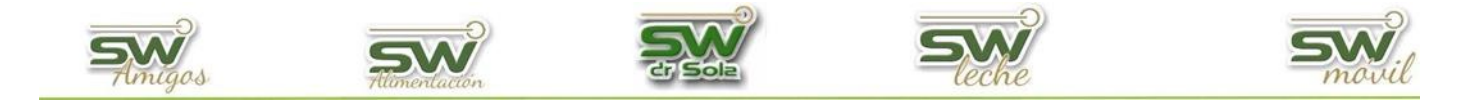

## Consulta de una Ficha

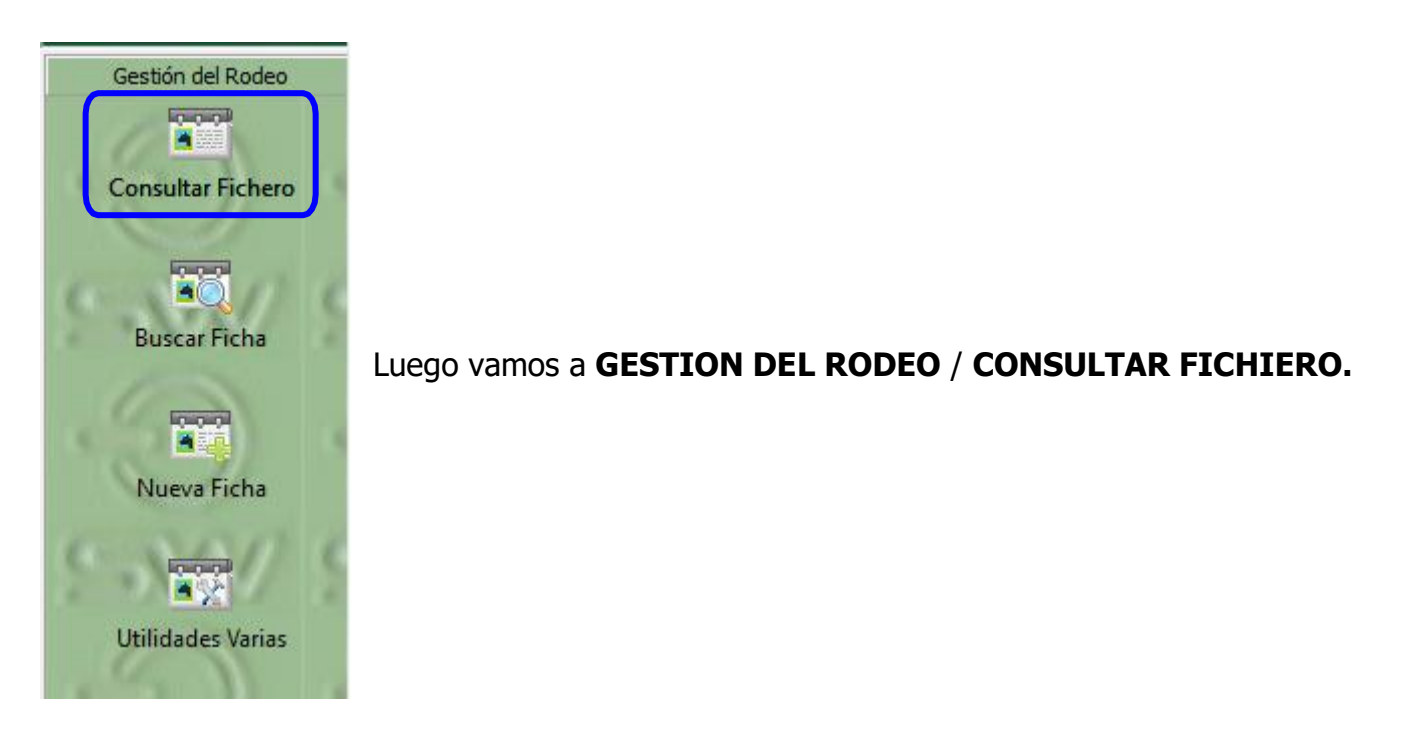

Se desplegará la ventana consultar fichero. Aquí podemos filtrar la población de animales del Establecimiento.

| Property D     LLM/LD               2 redain               2 redain               2 redain               2 redain               2 redain            Fordsame         Ind/Displace              1 redain               1 redain               1 redain               1 redain               1 redain               1 redain               1 redain               2 redain               2 redain               2 redain               2 redain               2 redain               2 redain               2 redain             1 redain               2 redain               2 redain             1 redain               2 redain             1 redain               2 redain             1 redain             1 re                                                                                                    | Listado 🤝                     |
|----------------------------------------------------------------------------------------------------|-------------------------------|
| Fechae Todash 1009/2021 1009/2021 1009/202                                                                                                    | Fichero                       |
| Line Activa Lales Sease Catero (Todos) Activa Lales Based Hermannian Catero (Todos) Activa Lales Based Hermannian Catero (Todos) Activa Lales Activa Lales (Todos) Activa Lales Activa Lales Activa Lales Activa Lales (Todos) Activa Lales Activa Lales Activa Activa Activ | Fichero                       |
| R     P. J.     Tracebilided     F. Nac. J.     Teo.     N <sup>+</sup><br>Patio     D. U.<br>patio     Diagu U.C.<br>Reproductivo     E studio     Us. U.R. Dif     Lact/Secs     F. Ind. Rechaso     Fold       Rex.     (Todos)     -     -     -     -     -     -     -     -       Rex.     (Todos)     -     -     -     -     -     -     -     -     -       Dev.     -     -     -     -     -     -     -     -     -     -       Cat. ACHA.     (Todos)     -     -     -     -     -     -     -     -       DP     -     -     -     -     -     -     -     -     -     -     -       Libro UC     -     -     -     -     -     -     -     -     -                                                                                                    |                               |
| Indexactor:         Desc Cotextors Resocutives:         Indexactor:         Indexactor:                                                                                                    |                               |
| Todos Tokurios Configura Linto Gueda Ajuetas Columnas Configura Linto Gueda Ajuetas Columnas Configura Linto Gueda Ajuetas Columnas Files Columnas Files Col | s Fijas: 0 <u>▼</u><br>Cerrar |

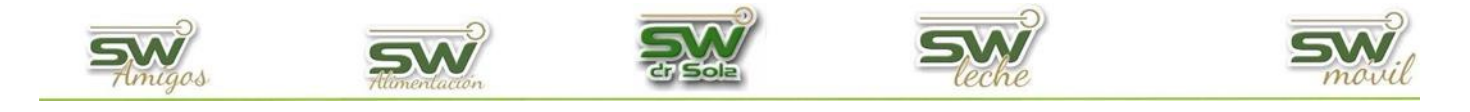

Podemos filtrar según los siguientes criterios:

| Propietario: EJEMPLO    | Estab.: Tambo Ejemplo | Estado: Activo                | Sexo: Hembra 💌     |
|-------------------------|-----------------------|-------------------------------|--------------------|
| Fechas: (Todas)         | y 🔽 14/09/2021 🗸 پ    | 14/10/2021 💌 Reprod.: (Todos) | ▼ Prod.: (Todos) ▼ |
| Lote Actual: Lote Secas | 💌 🗖 Criterio: (Todos) | •                             | 🗖 Activar Loteo    |

- Propietario y Establecimiento
- Estado Activo / Descartado
- Sexo
- Fechas:
- ✓ Nacidas Entre
- ✓ Descartadas Entre
- ✓ Ultima Parición Entre
- ✓ Secadas Entre
- ✓ Posible Parto Entre
- ✓ Paridas Entre
- ✓ Fecha de Aborto Entre
- ✓ Control Veterinario Entre
- ✓ Fecha de Servicio Entre
- Estado Reproductivo: Vacía / Preñada Estado Productivo: Seca / Lactancia
- Lote Actual (Lote en que se encuentra el animal)
- Criterio:
- ✓ Nº de caravana
- ✓ Nombre Apodo Tatuaje
- ✓ Registro de Cría (RC) HBA
- ✓ Caravana de Trazabilidad
- ✓ Identificador Electrónico,
- ✓ Generados x Tr de Embriones,
- ✓ Texto en las notas.

### Cambio de establecimiento, Impresión de Certificados o Archivo inicial del ALPRO.

Para **Cambio de Establecimiento:** debemos seleccionar los RP de los animales que queremos

Cambiar de Establecimiento, y luego seleccionamos la opción Enviar

Cambio de Establecimiento 🛛 👻 📕 <u>E</u>nviar !!!

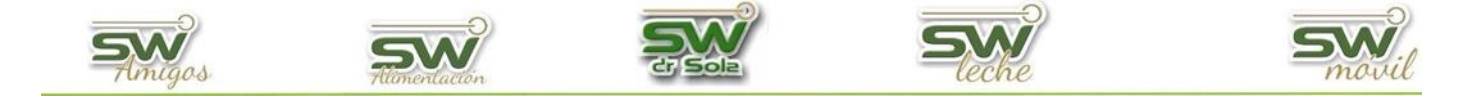

Se abrirá una pantalla en donde vamos a seleccionar el Establecimiento al cual queremos enviar los animales:

| Incluir |       |            | بد .F. Nac |      |   |     |     |     | Diag.U.C.<br>Reprod. |         | Leche Ult Ctrl<br>27/05 |           |            | Foto | Lote           |
|---------|-------|------------|------------|------|---|-----|-----|-----|----------------------|---------|-------------------------|-----------|------------|------|----------------|
| •       | 2171  | EJ859 A123 | 01/12/2010 | Vaca | 7 | 450 | 314 | 275 | Vacia Normal         | Vacía   | 17,20                   | Lactancia | 13/01/2021 | NO   | Lote 1         |
| •       | 2247  | EJ859 A167 | 10/05/2012 | Vaca | 7 | 373 | 243 | 184 | Preñez               | Preñada | 34,00                   | Lactancia |            | NO   | Lote 2         |
| •       | 2346  | EJ859 A203 | 25/04/2013 | Vaca | 5 | 580 | 412 | 338 | Preñez               | Preñada |                         | Seca      |            | NO   | _ote Pre Parto |
| •       | *2438 | EJ859 A252 | 28/02/2014 | Vaca | 4 | 768 | 300 | 226 | Preñez               | Preñada |                         | Lactancia |            | NO   | Lote 2         |
| ~       | 2443  | EJ859 A259 | 17/03/2014 | Vaca | 6 | 67  |     |     |                      | Vacía   |                         | Lactancia |            | NO   | Lote 1         |

Cambios de Establecimiento desde Establecimiento: ESTABLECIMIENTO EJEMPLO 1 (16... 🗙

|               |             |                  | _     | ] [14/12/10       |
|---------------|-------------|------------------|-------|-------------------|
| ESTABLE CIMIE | NTO MOVIL 1 |                  |       |                   |
| ESTABLECIMIE  | NTO MÓVIL 3 | <br>             |       | 1                 |
| B1            |             |                  |       |                   |
| P2            |             |                  |       |                   |
| B5            |             |                  |       |                   |
| B7            |             |                  |       |                   |
| 94            |             |                  |       |                   |
| 2001          |             |                  |       |                   |
| 2005          |             |                  |       |                   |
| 2006          |             |                  |       |                   |
| 2007          |             |                  |       |                   |
| 2008          |             |                  |       |                   |
| 2011          |             |                  |       |                   |
| 2013          |             |                  |       |                   |
| 2015          |             |                  |       |                   |
| 2010          |             |                  |       |                   |
|               |             |                  |       |                   |
|               |             | <u>P</u> rocesar | Impri | mir <u>C</u> erra |

### Elegimos la Opción **Procesar**

Cambios de Establecimiento desde Establecimiento: ESTABLECIMIENTO EJEMPLO 1 (16... 🛛 🗙

|           | ENTO MÓVIL 2           |               | ▼ 14/12  | 2/16           |
|-----------|------------------------|---------------|----------|----------------|
| RP        |                        | Observaciones |          | <b></b>        |
| B1        | Animal Transferido     |               |          |                |
| P2        | Actualizar datos de L  | actancias     |          |                |
| B5        |                        |               |          |                |
| B7        | Actualizando RP: 2616  |               |          |                |
| 94        |                        |               |          |                |
| 2001      | Animales Procesados: 4 | l de 166      |          |                |
| 2005      |                        |               |          |                |
| 2006      | [ <sup>,</sup>         | C             |          |                |
| 2007      |                        | Lerrar        |          |                |
| 2008      | Animal Transferido     |               |          |                |
| 2011      | Animal Transferido     |               |          |                |
| 2013      | Animal Transferido     |               |          |                |
| 2015      | Animal Transferido     |               |          |                |
| 2010      | A                      |               |          |                |
| Progreso: |                        |               |          |                |
|           |                        | Procesar      | Imprimir | <u>C</u> errar |

El sistema no permitirá que se dupliquen RP de animales, por más que los RP que se repiten sean deanimales Descartados, por lo tanto si encuentra un RP igual en el otro establecimiento y este

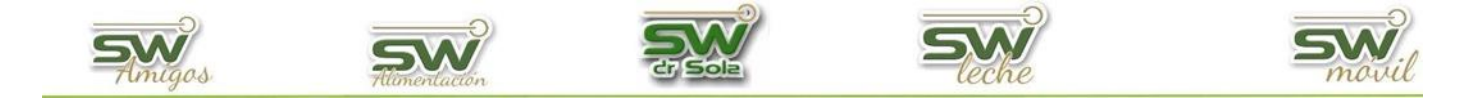

RP se encuentra descartado, nos preguntará lo siguiente:

Sugiere un cambio de RP al animal descartado con el mismo RP en el establecimiento destino, si seleccionamos **SI**, el sistema realizará el cambio de RP del animal Descartado y transferirá el animal al nuevo establecimiento, si seleccionamos **NO** el animal no se transferirá al establecimiento Destino.

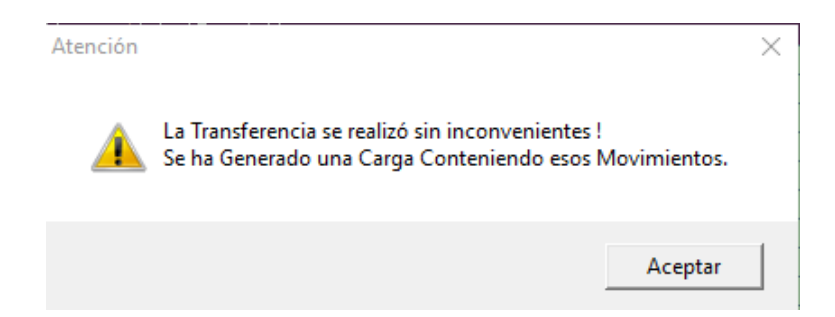

#### Para la Impresión de Certificado seleccionamos la opción:

| Impresión de Certificados | • <u>E</u> nviar !!! |
|---------------------------|----------------------|
|---------------------------|----------------------|

| R.P.    | Estado Biológico | Estado Productivo | Estado Reproductivo |
|---------|------------------|-------------------|---------------------|
| B7      | Activo           | N/A               | Vacia S/Tacto       |
| 94      | Activo           | Seca              | Preñada             |
| 2001    | Activo           | Lactancia         | Preñada             |
| 2005    | Activo           | Lactancia         | Vacia S/Tacto       |
| 2006    | Activo           | Lactancia         | Servida             |
| 2007    | Activo           | Lactancia         | Preñada             |
| 2008    | Activo           | Lactancia         | Preñada             |
| 2011    | Activo           | Lactancia         | Preñada             |
|         |                  |                   |                     |
| Agregar | Quitar           |                   |                     |

Impresión de Certificados de Producción...

| R.P.      |         | Estado Biológico | Estado Productiv | o Estado Reproductivo   |
|-----------|---------|------------------|------------------|-------------------------|
| B7,       |         | Activo           | N/A              | Vacia S/Tacto           |
| 94        | Inserta | r Animales       |                  |                         |
| 200       |         |                  |                  |                         |
| 200       | R.P.:   |                  | Ed               | dad: 📃 🔍 🔍              |
| 200       | вс      |                  |                  |                         |
| 200       | n.c.    | _                |                  |                         |
| 200       | Estado  |                  |                  |                         |
|           | Estado  | o Productivo:    |                  |                         |
|           | Estado  | o Reproductivo:  |                  |                         |
|           |         |                  | <u>I</u> nsertar | <u>C</u> errar          |
| Progreso: |         |                  |                  |                         |
|           |         |                  |                  |                         |
|           |         |                  |                  | Imprimir <u>C</u> errar |

Se desplegará la ventana Impresión de Certificados de Producción, desde allí si selecciono la opción **Agregar** puedo insertar un animal.

San Martín 1039 - San Carlos Centro - Santa Fe - Argentina -Tel: 03404 - 15526735 - 15415680 Mail: administracion@swagropecuaria.com.ar - web: <u>swagropecuaria.com.ar</u>

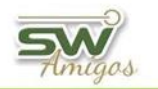

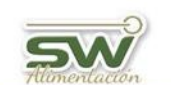

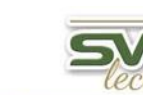

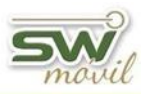

O bien, puedo quitar un RP para la impresión de certificados seleccionando la opción Quitar.

| mpresión de          | Certificados de Pro | ducción           |                        |
|----------------------|---------------------|-------------------|------------------------|
| R.P.                 | Estado Biológico    | Estado Productivo | Estado Reproductivo    |
| B7                   | Activo              | N/A               | Vacia S/Tacto          |
| 94                   | Activo              | Seca              | Preñada                |
| 2001                 | Activo              | Lactancia         | Preñada                |
| 2005                 | Activo              | Lactancia         | Vacia S/Tacto          |
| 2006                 | Activo              | Lactancia         | Servida                |
| 2007                 | Activo              | Lactancia         | Preñada                |
| 2011                 | Activo              | Lactancia         | Preñada                |
| Agregar<br>Progreso: | Quitar              |                   |                        |
|                      |                     |                   |                        |
|                      |                     | <u>l</u> r        | mprimir <u>C</u> errar |

Por ultimo presiono la opción Imprimir.

|                    |                                  |        |     |           |       |          |       |        |       |      |          |        |       | Pro<br>Esta | pie<br>able | etario<br>ecimier | : PF<br>nto: 0 | RO<br>)00 | PIE<br>0000 | TA<br>02 | RIO N<br>- ESTA | /IOV<br>BLE | ∕IL<br>CIN | IIENT   | 0 MÓV      | ΊL  |
|--------------------|----------------------------------|--------|-----|-----------|-------|----------|-------|--------|-------|------|----------|--------|-------|-------------|-------------|-------------------|----------------|-----------|-------------|----------|-----------------|-------------|------------|---------|------------|-----|
| Cert               | ific                             | adc    | ) d | e Pro     | odu   | cción    |       |        |       |      |          | N      | °.    | 3           |             |                   |                |           |             |          | F               | echa        | a: 1       | 4/12    | /16        |     |
| <sup>R.P.:</sup> 2 | 00                               | )1     |     | Nombre    | e:    |          |       |        |       |      |          |        |       | Pa          | adre        | : (HB             | A) 22          | 886       | 2           |          | R               | aza:        | Hola       | ando    | _          |     |
|                    |                                  |        |     | RC:       |       |          |       | _      |       |      | HBA:     | _      | _     | M           | adre        | : (RP             | ) 252          | 5         |             |          | Fe              | echa I      | Vac.:      | 10/01   | /10        | _   |
|                    |                                  |        | _   |           |       |          | Info  | rma    | ació  | n de | e la Ul  | tima   | La    | ctar        | icia        | Cerra             | ıda -          | Со        | ntro        | les      |                 |             |            |         |            |     |
| Fecha              |                                  |        | 20/ | 03/13 25/ | 04/13 | 27/05/13 | 24/0  | 6/13   | 22/07 | 7/13 | 21/08/13 | 25/09  | 9/13  | 23/10       | 0/13        | 21/11/13          | 23/12          | 2/13      | 23/01       | /14      | 24/02/14        | 22/03       | 14 2       | 5/04/14 |            |     |
| Días:              |                                  |        |     | 13        | 49    | 81       | 10    | 9      | 13    | 7    | 167      | 20     | 2     | 23          | 0           | 259               | 29             | 1         | 32          | 2        | 354             | 380         | )          | 414     |            |     |
| Leche              | Kg                               | :      | 27  | 7,00 2    | 9,60  | 26,60    | 31,   | 20     | 32,   | 00   | 28,20    | 28,    | 60    | 26,         | 80          | 26,20             | 22,2           | 20        | 15,6        | 50       | 13,60           | 11,8        | 0          | 5,80    |            |     |
| Grasa              | %:                               |        | 5   | ,08 2     | 2,49  | 2,75     | 2,9   | 94     | 2,5   | 9    | 2,25     | 2,9    | 7     | 2,5         | i6          | 2,33              | 2,8            | 1         | 2,7         | 6        | 3,67            | 2,69        | 9          | 3,37    |            |     |
| Prot.%             | i:                               |        | 3   | ,13 2     | 2,80  | 2,88     | 3,0   | )2     | 3,2   | 7    | 3,32     | 3,4    | 4     | 3,1         | 1           | 3,36              | 3,6            | 7         | 3,3         | 3        | 3,44            | 3,78        | 3          | 4,22    |            |     |
|                    | Detalle de Lactancias Anteriores |        |     |           |       |          |       |        |       |      |          |        |       |             |             |                   |                |           |             |          |                 |             |            |         |            |     |
| Edad               | N°                               | Fech   | a   | Fecha     | Días  | P        | roduc | ción I | Real  |      | Pro      | ducció | in 30 | 5 días      |             | Pro               | ducció         | n 36      | 5 días      |          | Causa           | мс          | N°         | Obs     | ervaciones | IPP |
| Parto              | La                               | Inici  | 0   | Fin       | Lact  | Leche    | Gras  | a/%    | Prot  | /%   | Leche    | Gras   | a/%   | Prot        | ./%         | Leche             | Gras           | a/%       | Prot        | /%       | Fin             |             | Ord.       |         | 0.51       | -   |
| 3a 1m              | 2                                | 08/03/ | 13  | 49/05/14  | 428   | 9942     | 289   | 2,9    | 323   | 3,2  | 8443     | 243    | 2,9   | 269         | 3,2         | 93/1              | 271            | 2,9       | 301         | 3,2      | Secada          | A4          | 2          |         | Official   | 344 |
| 2a 2m              |                                  | 29/03/ | 12  | 18/01/13  | 296   | 6209     | 196   | 3,2    | 202   | 3,3  |          |        |       |             |             |                   |                |           |             |          | Secada          | Ab          | 2          |         | Uticial    |     |
|                    |                                  |        |     |           |       |          |       |        |       |      |          |        |       |             | ł           |                   |                |           |             |          |                 |             |            |         |            |     |
|                    |                                  |        |     |           |       |          |       |        |       |      |          |        |       |             |             |                   |                |           |             |          |                 |             |            |         |            |     |
|                    |                                  |        |     |           |       |          |       |        |       |      |          |        |       |             | l I         |                   |                |           |             |          |                 |             |            |         |            |     |
|                    |                                  |        |     |           |       |          |       |        |       |      |          |        |       |             |             |                   |                |           |             |          |                 |             |            |         |            |     |
|                    |                                  |        |     |           |       |          |       |        |       |      |          |        |       |             |             |                   |                |           |             |          |                 |             |            |         |            |     |
|                    | I                                |        | Tot | tales:    | 724   | 16151    | 48    | 5      | 52    | 5    |          |        |       |             |             |                   |                |           |             |          |                 |             |            |         |            | +   |

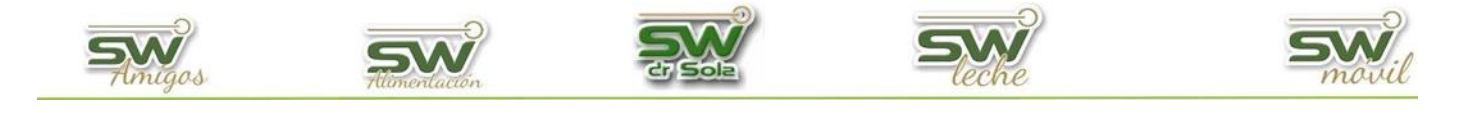

Para la generación del **Archivo Inicial – ALPRO** Elegimos la Opción:

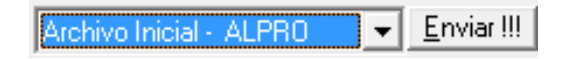

Genera un archivo con formato Excel con la información necesaria para compartir los datos con el sistema ALPRO.

Se abrirá la ventana en donde debemos seleccionar la ubicación en donde se guardará el archivo. Elegimos la carpeta donde queremos guardar el archivo y presionamos el botón **GUARDAR**.

| ③ Guardar como                                                                                                    |                                                                                                    | ×                                                |
|----------------------------------------------------------------------------------------------------|----------------------------------------------------------------------------------------------------|--------------------------------------------------|
| $\leftrightarrow \rightarrow \neg \uparrow \blacksquare$                                                                                                    | > Este equipo > Escritorio > 🗸 🗸                                                                                                    | Buscar en Escritorio                             |
| Organizar 👻 Nue                                                                                                    | eva carpeta                                                                                                    | ≡ - 👔                                            |
| <ul> <li>Este equipo</li> <li>Descargas</li> <li>Documentos</li> <li>Escritorio</li> <li>Inságenes</li> <li>Música</li> <li>Vídeos</li> <li>Disco local (C:)</li> <li>Disco local (D:)</li> </ul> | 09-<br>SETIEMBRE.xls<br>Control<br>Lechero.xls                                                                                                    | Copia de<br>formulario<br>importar<br>Partos.xls |
| 🔿 Red                                                                                                    | <ul> <li>Importan Ev.</li> <li>Social and the second second seco</li></ul> | Cliente v                                        |
| Nombre:                                                                                                    | ALPRO-001-ESTABLECIMIENTO MÓVIL - 15-12-2016.xls                                                                                                    | ~                                                |
| Tipo: 7                                                                                                    | Archivo en formato MS Excel (*.xls)                                                                                                    | ~                                                |
| ∧ Ocultar carpetas                                                                                                    |                                                                                                    | Guardar Cancelar                                 |

Colocamos el nombre de la hoja de Excel, y presionamos ACEPTAR.

| Exportación a MS Excell |         |          |
|-------------------------|---------|----------|
| Nombre de la Hoja:      |         | _        |
|                         | Aceptar | Cancelar |

Una ventana nos avisara que se guardó correctamente.

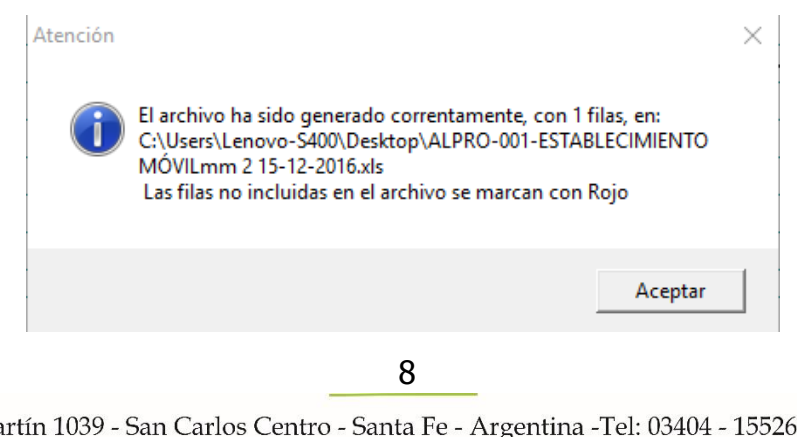

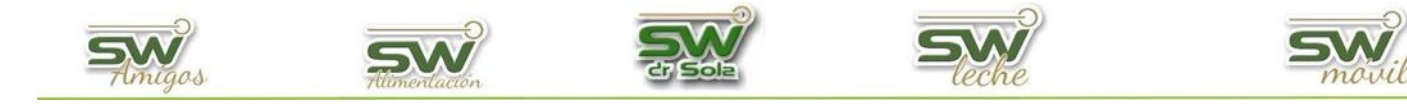

#### Tenemos también la opción de Buscar Fichero

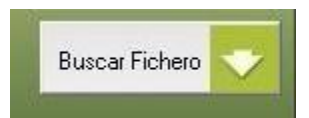

Esta opción buscará la ficha de cada uno de los RP que filtramos.

| Provintario: EJEMPLO                                | <ul> <li>Estab. Tambo Ejemplo</li> </ul>           | ▼ Estador Activo                                                                              | bra 🔻                                  |
|-----------------------------------------------------|----------------------------------------------------|-----------------------------------------------------------------------------------------------|----------------------------------------|
| Fechas (Todas)                                      | <ul> <li>15/09/2021</li> <li>15/10/2021</li> </ul> | ▼ Berrod (Todos) ▼ Prod ITod                                                                  |                                        |
| Lote Actual (Todas)                                 | Criteria (Todas)                                   |                                                                                               | aliand atom                            |
|                                                     |                                                    |                                                                                               | Crival Loteo                           |
| Edad:<br>Años 💌 💌                                   | RP:                                                |                                                                                               |                                        |
| Tipo: (Todos) 💌                                     | Fecha Nacimiento: 06/03/2021                       | R.C.:                                                                                         | Categoria: PB                          |
| Baza: [Todos] -                                     | Raza: Holando                                      | Estado Productivo: N/A                                                                        | Est. Reproductivo: N/A                 |
|                                                     | N° de Partos: 0                                    | N° de Hembras: 0                                                                              | N° Abortos: 0                          |
| Cat. ACHA: [[lodos]                                 | Prod. Vitalicia: ,0 Lts.                           | Prod. Vida Util:                                                                              | Prod. Lactancia Actual: ,0 Lts.        |
| DP                                                  | RP.                                                |                                                                                               |                                        |
| Litros UC:                                          | N                                                  |                                                                                               |                                        |
| Loteadas T                                          | Fecha Nacimiento: 13/03/2020                       | R.C.:                                                                                         | Categoria: PB                          |
|                                                     | Raza: Holando                                      | Estado Productivo: N/A                                                                        | Est. Reproductivo: Vacia               |
| Indicación:                                         | Nº de Partos: 0                                    | N° de Hembras: 0                                                                              | Nº Abortos: 0                          |
| Otros Criterios Reproductivos:                      | Prod. Vitalicia: ,0 Lts.                           | Prod. Vida Util:                                                                              | Prod. Lactancia Actual: ,0 Lts.        |
|                                                     | PD: 2023                                           |                                                                                               |                                        |
|                                                     | KF. 2023                                           |                                                                                               |                                        |
| Utros Unterios Productivos:                         | Fecha Nacimiento: 08/05/2020                       | R.C.:                                                                                         | Categoria: PB                          |
|                                                     | Raza: Holando                                      | Estado Productivo: N/A                                                                        | Est. Reproductivo: Vacia               |
| =                                                   | Nº de Partos: 0                                    | Nº de Hembras: 0                                                                              | Nº Abortos: 0                          |
| Considerar Lactancias que no completan los 305 Dias | Prod. Vitalicia: ,0 Lts.                           | Prod. Vida Util:                                                                              | Prod. Lactancia Actual: ,0 Lts.        |
|                                                     | PB: 2171                                           |                                                                                               |                                        |
|                                                     | ID: 13/01/2021                                     |                                                                                               |                                        |
|                                                     | Fecha Nacimiento: 01/12/2010                       | R.C.:                                                                                         | Categoria: PB                          |
|                                                     | Raza: Holando                                      | Estado Productivo: Lactancia                                                                  | Est. Reproductivo: Vacia               |
|                                                     | Nº de Partos: 7                                    | Nº de Hembras: 6                                                                              | Nº Abortos: 1                          |
|                                                     | Prod. Vitalicia: 77046,0 Lts.                      | Prod. Vida Util: 25,5 Lts.                                                                    | Prod. Lactancia Actual: 10588,3 Lts.   |
|                                                     | Factor Franks                                      |                                                                                               | D                                      |
|                                                     | 13/01/21 Exámen Genital                            | Vacia Normal: Acción: Viela: SC: 2.25                                                         | Description                            |
|                                                     | 16/12/20 Exámen Genital                            | Vacia Normal; Obs: ganglios peri vaginales                                                    |                                        |
|                                                     | 05/12/20 Servicio IIC = 22                         | Toro: kenia ( HBA: 268297); Inseminación; Se                                                  | emen:Pajuela; Inseminador: Ignacio re  |
|                                                     | 13/11/20 Servicio IPPC = 114, IPPS =               | 114 Toro: moxie ( HBA: 262797); Inseminación; S                                               | Semen:Pajuela; Inseminador: Ignacio re |
|                                                     | 11/11/20 Exàmen Genital                            | Vacia Normal; Medicación: Pg + Pint; SC: 2,2                                                  | 5                                      |
|                                                     | 08/10/20 Examen Genital                            | Endometritis; Medicación: Pg X3; SC: 2,25; N                                                  | IO LAS                                 |
|                                                     | 07/09/20 Examen Genital                            | Endometritis; Medicación: Pg X3; SC: 2,25; N                                                  | IO LAS                                 |
|                                                     | 12/U0/20 Examen Genital                            | Endometrics; Medicación: Pg X3; SC: 2,25; N<br>Darinartal: Marticación: Pn X3 Catinfur: Diana | U LAS                                  |
|                                                     | 22/07/20 Parto                                     | Asistido: (Vivo, Macho) : Dias Sena - 62                                                      | verou, investigant de placema          |
|                                                     |                                                    |                                                                                               |                                        |
|                                                     | PR 49.17                                           |                                                                                               |                                        |
|                                                     | RP: 2247                                           |                                                                                               |                                        |
|                                                     | Todos Autofiltro Ver Todos                         |                                                                                               |                                        |
| Mile Ethan Configurar Eichan                        | D. J. D. J. Enviry III                             |                                                                                               |                                        |
| Mas Fittos Configurar Fichas                        | Uespiegar para Enviar                              |                                                                                               |                                        |

La cabecera de la ficha tiene los siguientes datos:

- Fecha Nacimiento
- Raza
- N de Partos
- Prod. Vitalicia
- R.C.
- Estado Productivo
- N de Hembras
- Prod. Vida Útil
- Categoría,
- Est. Reproductivo
- Nº Abortos
- Prod Lactancia Actual.

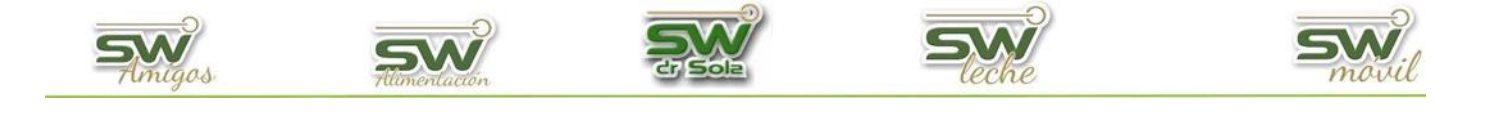

| RP: 2171 |                              |                  |                              |                                                                                   |                          |                          |              |
|----------|------------------------------|------------------|------------------------------|-----------------------------------------------------------------------------------|--------------------------|--------------------------|--------------|
|          |                              |                  | ID: 13/01/2021               |                                                                                   |                          |                          |              |
| Fe       | Fecha Nacimiento: 01/12/2010 |                  | R.C.:                        |                                                                                   | Categoría: PB            |                          |              |
| Ra       | Raza: Holando                |                  | Estado Productivo: Lactancia |                                                                                   | Est. Reproductivo: Vacía | Est. Reproductivo: Vacía |              |
| N°       | de Partos                    | : 7              |                              | N° de Hembras:                                                                    | 6                        | N° Abortos: 1            |              |
| Pr       | rod. Vitalic                 | ia: 77046,       | 0 Lts.                       | Prod. Vida Util:                                                                  | 25,5 Lts.                | Prod. Lactancia Actual:  | 10588,3 Lts. |
|          |                              |                  |                              |                                                                                   |                          |                          |              |
|          | Fecha                        | Evento           | Referencia                   |                                                                                   |                          | Descripción              |              |
|          | 13/01/21                     | Exámen Genital   |                              | Vacia Normal; Acción: Vieja; SC: 2,25                                             |                          |                          |              |
|          | 16/12/20                     | Exámen Genital   |                              | Vacia Normal; Obs: ganglios peri vaginales                                        |                          |                          |              |
|          | 05/12/20                     | Servicio         | IIC = 22                     | Toro: kenia ( HBA: 268297); Inseminación; Semen: Pajuela; Inseminador: Ignacio re |                          |                          |              |
|          | 13/11/20                     | Servicio         | IPPC = 114, IPPS = 114       | Toro: moxie (HBA: 262797); Inseminación; Semen:Pajuela; Inseminador: Ignacio re   |                          |                          |              |
|          | 11/11/20                     | Exámen Genital   |                              | Vacia Normal; Medicación: Pg + Pint; SC: 2,25                                     |                          |                          |              |
|          | 08/10/20                     | Exámen Genital   |                              | Endometritis; Medicación: Pg X3; SC: 2,25; NO LAS                                 |                          |                          |              |
|          | 07/09/20                     | Exámen Genital   |                              | Endometritis; Medicación: Pg X3; SC: 2,25; NO LAS                                 |                          |                          |              |
|          | 12/08/20                     | Exámen Genital   |                              | Endometritis; Medicación: Pg X3; SC: 2,25; NO LAS                                 |                          |                          |              |
|          | 24/07/20                     | Evento Sanitario |                              | Peripartal; Medicación: Pg X3 Cettiofur; Diagnóstico: Retencion de placenta       |                          |                          |              |
|          | 22/07/20                     | Parto            |                              | Asistido; (Vivo, Macho) ; Dias Seca.: 62                                          |                          |                          |              |
|          |                              |                  |                              |                                                                                   |                          |                          |              |

### Las columnas tienen la información de la Fecha/ Evento/ Referencia/ Descripción.

| Edad:                                     |
|-------------------------------------------|
| Años 🔻 💌                                  |
| Tipo: (Todos) 💌                           |
| Raza: (Todos) 💌                           |
| Cat. ACHA: (Todos)                        |
| DP -                                      |
| Litros UC:                                |
| Loteadas 💌 💌                              |
| Indicación:                               |
| Otros Criterios Reproductivos:<br>(Todos) |
| = •                                       |
| Otros Criterios Productivos:              |
| (Todos)                                   |
| = _                                       |
| Considerar Lactancias que 🗖 🗖             |
|                                           |
| Más Filtros Configurar Fichas             |

Tenemos la opción de configurar los datos a incluir en las fichas

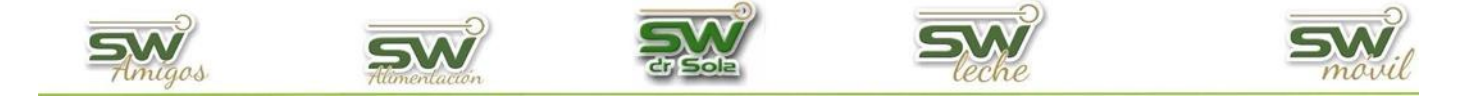

Tenemos la opción de tildar o destildar si no queremos incluir alguno de ellos, y dejar los que nos resulten más útiles.

| Podemos tildar/destildar:                                   | Datos a Incluir en las Fichas: |  |
|-------------------------------------------------------------|--------------------------------|--|
|                                                             | 🔽 Celos 🔽 Servicios            |  |
|                                                             | 🔽 Preñeces 🔽 Ex. Genitales     |  |
| Celos, Servicios, Preñeces, Ex. Genitales, Abortos, Partos, | 🗹 Abortos 🔽 Partos             |  |
| Secados, Pesadas, Ubres, Patas, Ev. Sanitarios.             | 🔽 Secados 🗖 Pesadas            |  |
| También nadamas filtras nos Illtinos Events                 | 🔽 Ubre 🔽 Patas                 |  |
| También podemos hitrar por <b>Oltimo Evento</b>             | 🔽 Eventos Sanitarios           |  |
|                                                             | Ultimo Evento: Parto 💌         |  |
| Ultimo Evento: Parto (Todos)                                | Líneas entre Fichas: 1 💌       |  |
| Líneas entre Fi <mark>Parto</mark><br>Secado<br>Aborto      | Orden x Fecha Descendente      |  |
|                                                             | C Orden x Fecha Ascendente     |  |
|                                                             |                                |  |

De esta manera nos traerá la información a partir del último Evento que elegimos.

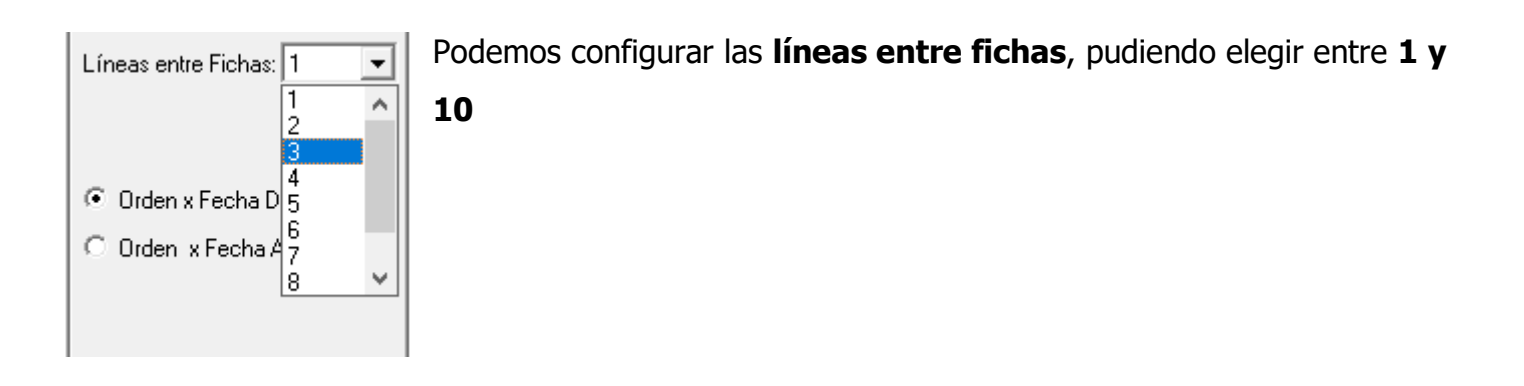

Podemos elegir, además, si queremos que **nos ordene los eventos de las fichas** por orden de fecha

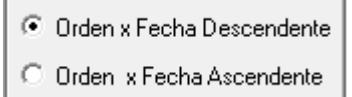